## 教學:利用篩選器處理電子郵件

宣道中學 IT 部

|                                             | and anne         |                      |                                                                                                    |                  |
|---------------------------------------------|------------------|----------------------|----------------------------------------------------------------------------------------------------|------------------|
| 🕒 🖂 🖌 🔣 puthe 📖 1                           | pogle.com/mul/u/ | l'Aber Madan         |                                                                                                    | 1000             |
| 「第一日」 · · · · · · · · · · · · · · · · · · · | 我的最爱(山)          | 工具(1) 説明(1)          |                                                                                                    |                  |
| 全我的最爱 📋 💽 📰 🕅                               | 10864 • 10 40    | aleinew .            |                                                                                                    | -                |
| M Christian Alliance College 募              | l件·收件题·yika      | @csc1                | 🐘 • 🔂 • 📑 🗰 • 病真心 • 安全性欲                                                                                                    | ・ 工具(2)・ 10・     |
| 邮件 日曆 文件 協作平                                | 句 網上論權           | 通讯符 夏冬。              | yitaa@i                                                                                                    | cactm edu.hk = 🔅 |
| 宫道由题                                        |                  |                      |                                                                                                    | 1                |
| 三連十字                                        |                  |                      |                                                                                                    |                  |
| 罰件 •                                        | <b>D</b> *       | C 更多。                | 第1到50封 + # 328 封 <                                                                                                    | > \$ -           |
| BK SÅ                                       |                  | 歴史中 (1)              | DEV WWW YY, Experie WOVINI Date En 15 Dec 2011 01 華示密度:                                                                                                    |                  |
|                                             | 11114            | 理有(のの(の)<br>課育成分(2)  | REX WK())-理 有於 容力 the content is not enough / 標準(較大                                                                                                    | (龍示臺面)           |
| 收件匣                                         | 13 A -           | 国 古市 (2)<br>国 古市 (2) | RFX WK1、 2支内交 2支前中生 建支点 decoroB888864 次世                                                                                                    | (龍千畫面)           |
| 已加里號                                        | 11.14            | WING # (2)           | wild do fun TR TRE For both report and nonemonal i                                                                                                    |                  |
| 重要郵件                                        |                  | TS7 \$ (2)           | abconcerer Engended magazine Error TSZ HRUCO                                                                                                    | 回歸版介面            |
| 寄件備份                                        | IT A             | found Lob            | new fold Sill 2011 _ new 記述                                                                                                    |                  |
| 草筷                                          |                  | DEPOID CON           | 100 (112)(11-10)(11-10)(10-10)(11-10)(11-10)(11-10)(11-10)(11-10)(11-10)(11-10)(11-10)(11-10)(11-10)(11-10)(11-10)(11-10)(11-10)(11-10)(11-10)(11-10)(11-10)(11-10)(11-10)(11-10)(11-10)(11-10)(11-10)(10-10)(10-10)(10-10)(10-10)(10-10)(10-10)(10-10)(10-10)(10-1 |                  |
| Fail                                        | 1-114            | VVING MAN HURB       | yu crub aun an<br>約時<br>(104-040-100-05745453-9hp -04005478-101-07352)                                                                                                    |                  |
| Date.                                       |                  | Ren Lai              | SUPPER - Luir Correction and Secondary Line Product                                                                                                    | -                |
| 即時通訊                                        | LI H H           | 44.5                 | Apps                                                                                                    | G 11/12/15       |
| 授尋使用者                                       | LI H             | T07 (0)              | ya ci do san Pinina in aciana aciana aciana aciana aciana aciana aciana aciana aciana aciana aciana aciana acia                                                                                                    | 11/12/14         |
| <ul> <li>admin vitaa</li> </ul>             | EF               | 132, 我, (2)          | 201112141730 - Fonkarded message From 152 HIN LO <506027gcl                                                                                                    | GP 11/12/14      |
| 在此批定状有 •                                    | 0 17 19          | 12-0-                | chuen yan ia zh cheng il gar iluag il - nave arready mesn-v- ( shute.                                                                                                    | C 11/12/13       |
| し際打算結                                       | LIH              | TSZ HIN CO           | 201112131743                                                                                                    | GP 11/12/13      |
| e TSZ HIN LO<br>e WING MAN HUNG             | D.R.B            | Marksk Luk           | Yu Chi Dor Fun PowerPoint                                                                                                    | @ 11/12/13       |
|                                             | LR R             | 12-0-                | chuen yan ta an cheng li gai wuag - have not lirushed                                                                                                    | @P 11/12/13      |
|                                             | 티 후 🛤            | 152. 款 (3)           | 201112121735 - 2011/12/12 admin yitaa <yitaa@cactm.edu.tik> edite</yitaa@cactm.edu.tik>                                                                                                    | GP 11/12/12      |
|                                             |                  | Ken Lai              | Fwd. computer 2011 - Forwarded message From "Jevons Loh (西西)"                                                                                                    | op 11/12/12      |
|                                             | 日全層              | 152, 封(2)            | 12月12日2011 - 2011/12/12 T8Z-MIN LO <\$06027@cactin edu hk                                                                                                    | @ 11/12/12       |
|                                             |                  |                      | 😳 #95.496                                                                                                    | · · · · · · ·    |

## (1) 點選[設定](齒輪圖案)。(2) 按 [設定] 進入設定電郵帳戶。

| Christian Alliance College                            | · 邦府 - 説記 - yitni@cartm.edu.bk - W         | indows Internet Explores |                                       |                                      |
|-------------------------------------------------------|--------------------------------------------|--------------------------|---------------------------------------|--------------------------------------|
| 🚱 🗣 M https://www.g                                   | nogle.com/mai/a/2/1/date=1/Ferfings/filler |                          | 🛪 🔒 🕂 🛪 🏘                             | Fing P -                             |
| 输来的 綿甸田 粉桃田                                           | 我的最爱信》 工具① 民列臣                             |                          |                                       |                                      |
| · 新的教授 · · · · · · · · · · · · · · · · · · ·          | owa • 🔊 watednew •                         |                          |                                       |                                      |
| M Christian Alliance College 郭                        | 件 · 說定 · yibe@cartm.s.                     |                          | 🖄 * 🖬 * 🖬 🕴                           | ◎ ・ 朝真心 ・ 安全技会 ・ 工具の)・ ④・ ″          |
| 邮件 日曆 文件 協作平                                          | 台 網上論證 進訊錄 更多。                             |                          |                                       | yitaa@cactmedu.tik - 🔅               |
| 宣道中學                                                  |                                            |                          | ۹.                                    |                                      |
| 117 Mar.                                              | 17tr                                       | 您的論語器已經劃                 | in e la                               | 1.000                                |
| 要消平 *                                                 | 設定                                         |                          |                                       | <b>Å</b> -                           |
| 観虹                                                    | 一般設定 穩築 帳戶 莆遭                              | 器 轉击和 POP/IMAP 耳         | 時通訊 網頁剪輯 研究室                          | 收件匣 離線版 背景主題                         |
| (1)(4.78)                                             | 所有外來郵件都會套用以下論意                             |                          |                                       | -                                    |
| の行産<br>円加屋線                                           |                                            | 46                       | · · · · · · · · · · · · · · · · · · · |                                      |
| 重要影件                                                  |                                            |                          | The Contractor                        |                                      |
| 寄件備份                                                  | 已使用 25                                     | @2012 Google - 2         | 在保護 · 環私福政策 · 社劃政策                    | 上次報戶活動時間:1.2次前                       |
| 草筷                                                    | CHEM 202 MB - 36 52000 MB                  | in G                     | oogle 预闻提进                            | FIRETS                               |
| Fail                                                  |                                            |                          |                                       |                                      |
| 即時通訊                                                  |                                            |                          |                                       |                                      |
| 提尋使用者                                                 |                                            |                          |                                       |                                      |
| <ul> <li>admin yitaa</li> <li>在此計量状件。</li> </ul>      |                                            |                          |                                       |                                      |
| し設打電話                                                 |                                            |                          |                                       |                                      |
| <ul> <li>TSZ HIN LO</li> <li>WING MAN HUNG</li> </ul> |                                            |                          |                                       |                                      |
|                                                       |                                            |                          |                                       |                                      |
|                                                       |                                            |                          |                                       |                                      |
| 2                                                     |                                            | (88                      |                                       | ₩150.4956 ( <sub>A</sub> + 4,100.6 • |

(3)選擇[篩選器]。 (4)按 [建立新篩選器]。

宣道中學 IT 部

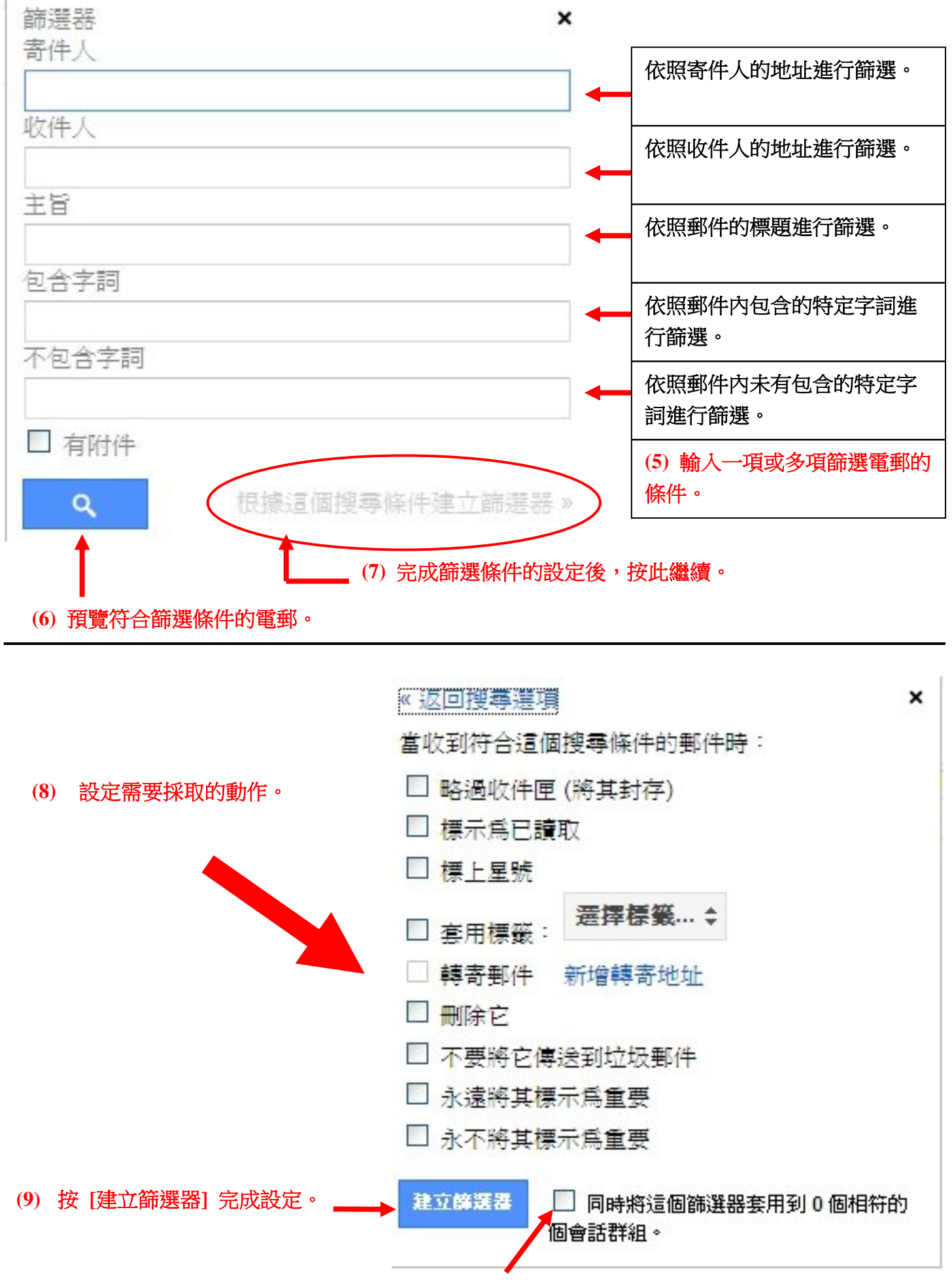

打勾確定將篩選器以套用在現有的電郵之上。

宣道中學 IT 部

<u>示範1</u>

將來自 test@cactm.edu.hk 寄來的電郵自動刪除

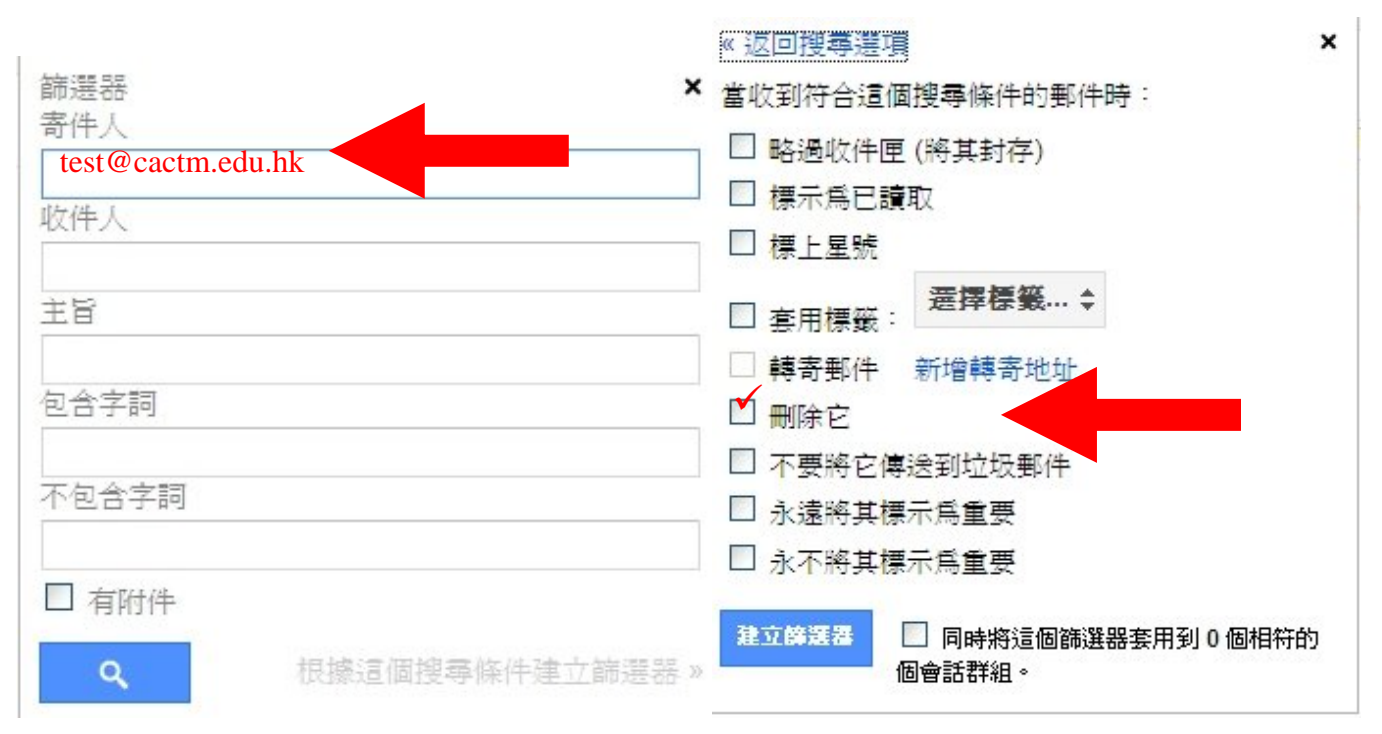

## <u>示範2</u>

將所有包含[test]字的電郵標上星號。

|                 | «返回搜尋選項 ×              |
|-----------------|------------------------|
| 篩選器 ×           | 當收到符合這個搜尋條件的郵件時:       |
| 寄件人             | □ 略過收件匣 (將其封存)         |
|                 | 🔲 標示爲已讀取               |
|                 | ☑ 標上星號                 |
| 主旨              | □ 套用標籤: 蓋擇標籤 \$        |
|                 | □ 轉寄郵件 新增轉寄地址          |
| 包含字詞            | □ 刪除它                  |
| test            | □ 不要將它傳送到垃圾郵件          |
| 不包含字詞           | □ 永遠將其標示爲重要            |
|                 | □ 永不將其標示爲重要            |
| 日有附件            | 建立篩選擇 同時將這個篩選器套用到0個相符的 |
| (C嫁這個授琴條件建立師選茲》 |                        |